## **Eduroam - Chromebook**

Veuillez utiliser ce guide, si votre ordinateur portable a le système d'exploitation ChromeBook.

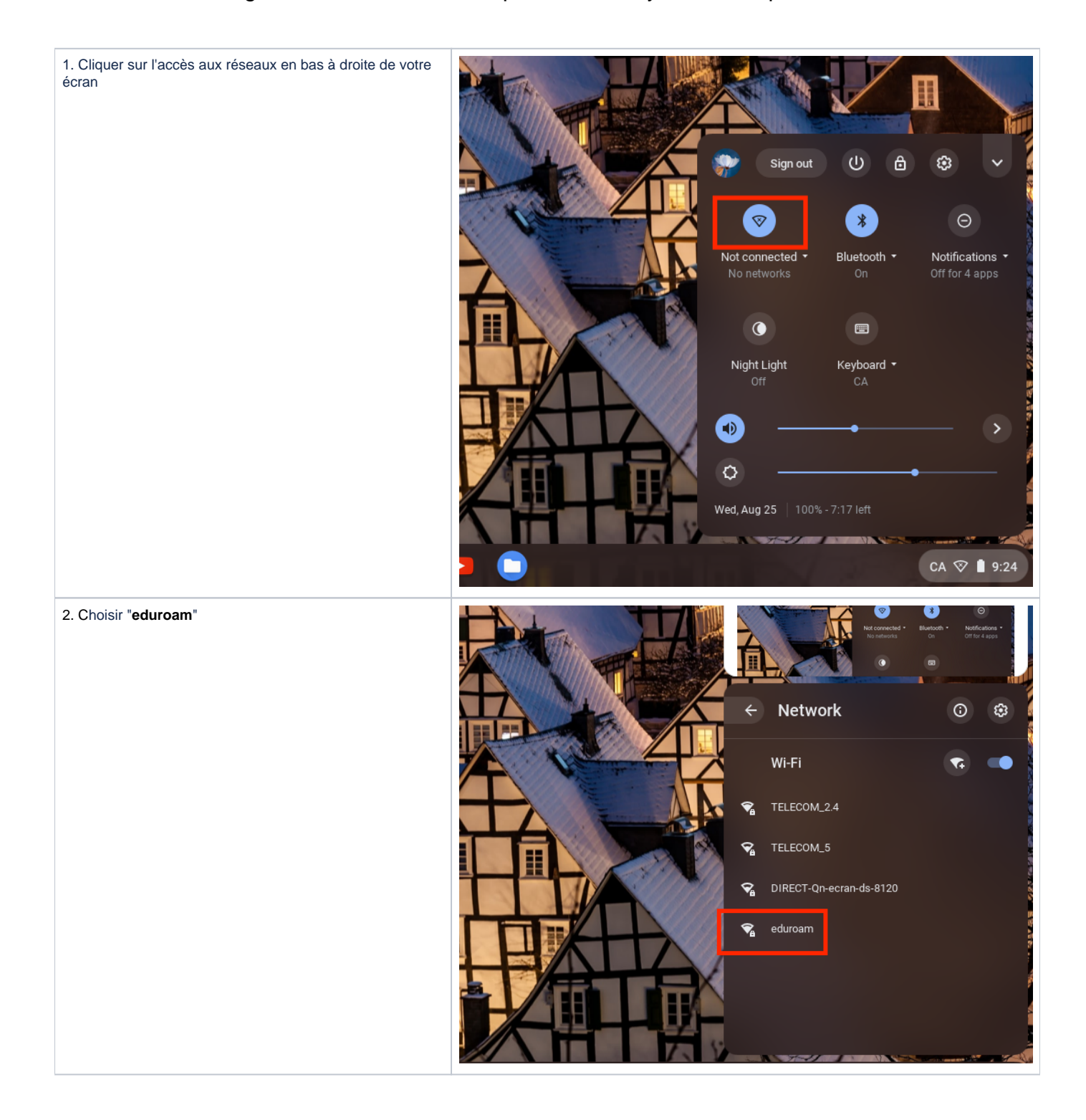

3. Entrer les informations comme illustré.

|               | Join Wi-Fi network         |              |                  |        |
|---------------|----------------------------|--------------|------------------|--------|
|               | FAP                        |              | ~                |        |
|               | EAP method                 |              |                  |        |
|               | PEAP                       |              | -                |        |
|               | EAP Phase 2 authentication |              |                  | 1/2    |
|               | Automatic                  |              | •                |        |
|               | Server CA certificate      |              |                  | A      |
|               | Default                    |              | I                |        |
|               | Do not check               |              |                  |        |
|               | Password                   |              |                  |        |
| ALA PAR       |                            |              | ~                | 111102 |
| 1.111         |                            | Cancel       | onnect           | 111    |
| manan         |                            |              |                  |        |
|               |                            |              |                  |        |
|               |                            |              | 1.               |        |
|               | loin Wi-Ei network         |              |                  |        |
|               | Automatic                  |              | . )              |        |
|               | Server CA certificate      |              |                  |        |
|               | Default                    |              | -                |        |
|               | 1 <u>1</u>                 |              | 151              | H      |
|               | @uqam.ca                   |              | ĥ                |        |
|               | Password                   |              | <mark>۲</mark> م |        |
|               | An on ymous Id en tity     |              |                  |        |
| -             |                            |              | 3                |        |
| <u> 11 11</u> | Save identity and password |              |                  |        |
| ALL T         | Save identity and password |              | 1                |        |
|               |                            | Cancel Conne | ct               |        |
| *****         |                            |              |                  |        |
|               |                            |              | HI               | NAM    |
| Mana -        |                            |              |                  |        |

4. Entrer le nom d'utilisateur ainsi que le mot de passe as socié:

- Pour les étudiants, le nom d'utilisateur a la forme suivante : CodeMS@ens.uqam.ca
  Pour les employés, le nom d'utilisateur est l'adresse électronique: nom.prenom@uqam.ca
- 3. Cliquer sur Connecter.

| 5. Vous êtes maintenant connectés. |                           |                                                        | -          |
|------------------------------------|---------------------------|--------------------------------------------------------|------------|
|                                    | Q Search settings         |                                                        |            |
|                                    |                           | ← eduroam                                              |            |
|                                    | h<br>ed devices           | Connected Forget                                       | Disconnect |
|                                    |                           | This network is not synced to your account. Learn more |            |
|                                    | lization<br>ınd Assistant | Prefer this network                                    |            |
|                                    |                           | Automatically connect to this network                  | -          |
|                                    |                           | IP Address<br>172.29.24.88                             |            |
|                                    |                           | Advanced                                               | ~          |
|                                    | os                        | Network                                                | ~          |
|                                    |                           | Proxy                                                  | ~          |
|                                    |                           |                                                        |            |
|                                    |                           |                                                        |            |
|                                    |                           |                                                        |            |
|                                    |                           |                                                        |            |

## Procédure de configuration du réseau sans fil Eduroam sur un Chromebook 1. Cliquez sur l'icône représentant le réseau. 14:08 2 C/ 2. Sélectionnez Aucun réseau détecté. français - Clavier franco-canadien > Aucun réseau détecté > Bluetooth désactivé 0 > > Ċ Paramètres 95 % - Temps restant : 13:13 📋 Redémarrer pour mettre à jour ven. 2 déc. 2016 Ċ ?

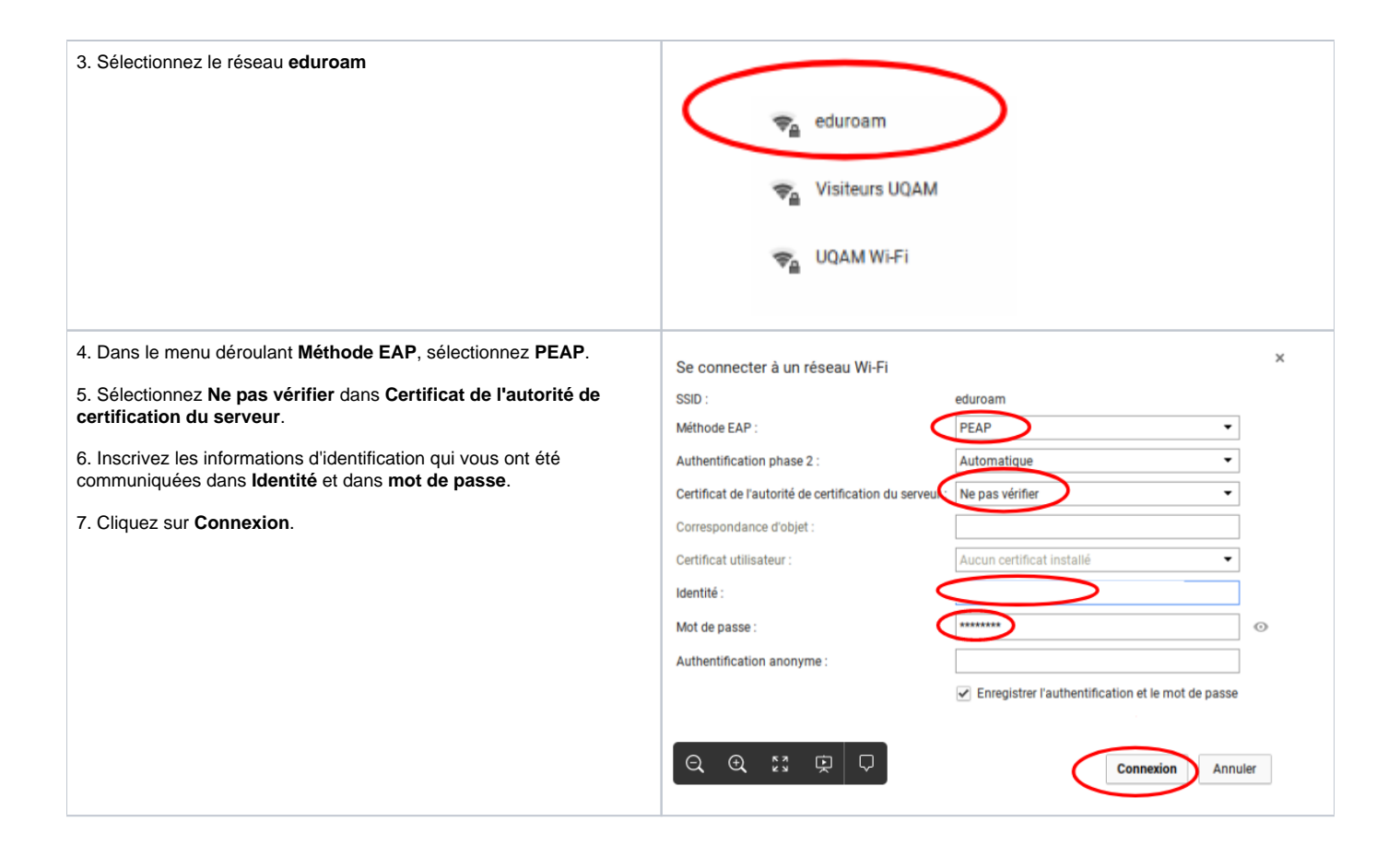